### Acceso a la Banca por Internet

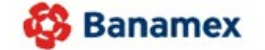

El Banco Nacional de México

Viernes 25 de Mayo de 2012, 10:32:06 Centro de México

#### Ha finalizado tu sesión segura en BancaNet

#### Gracias por tu visita

Para ingresar de nuevo a BancaNet, ingresa tu número de cliente y clave de acceso y da clic en entrar.

¡Queremos saber tu opinión! Ayúdanos contestando las siguientes preguntas: Haz click aquí

Recuerda:

Banamex NUNCA te solicitará información específica de tus cuentas Bancarias o Claves de acceso, vía correo electrónico ni por páginas electrónicas referenciadas desde un correo electrónico.

Atención Personal D.F. y zona Metropolitana: Tel. 1226-3990 Interior de la República Mexicana: Tel. 01 800 110-3990 Escribenos a "Contáctanos" dentro de www.banamex.com English | Sucursales | www.banamex.com

**Banca**Net

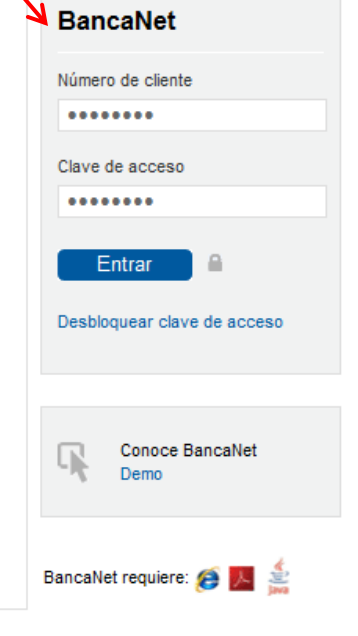

1-my

D.R. © Copyright 2012, Derechos Reservados. Banco Nacional de México, S.A., integrante de Grupo Financiero Banamex. Isabel la Católica 44. Col. Centro Histórico. Del. Cuauhtémoc. C.P. 06000, México, Distrito Federal, México.

## Autenticación mediante dispositivo electrónico

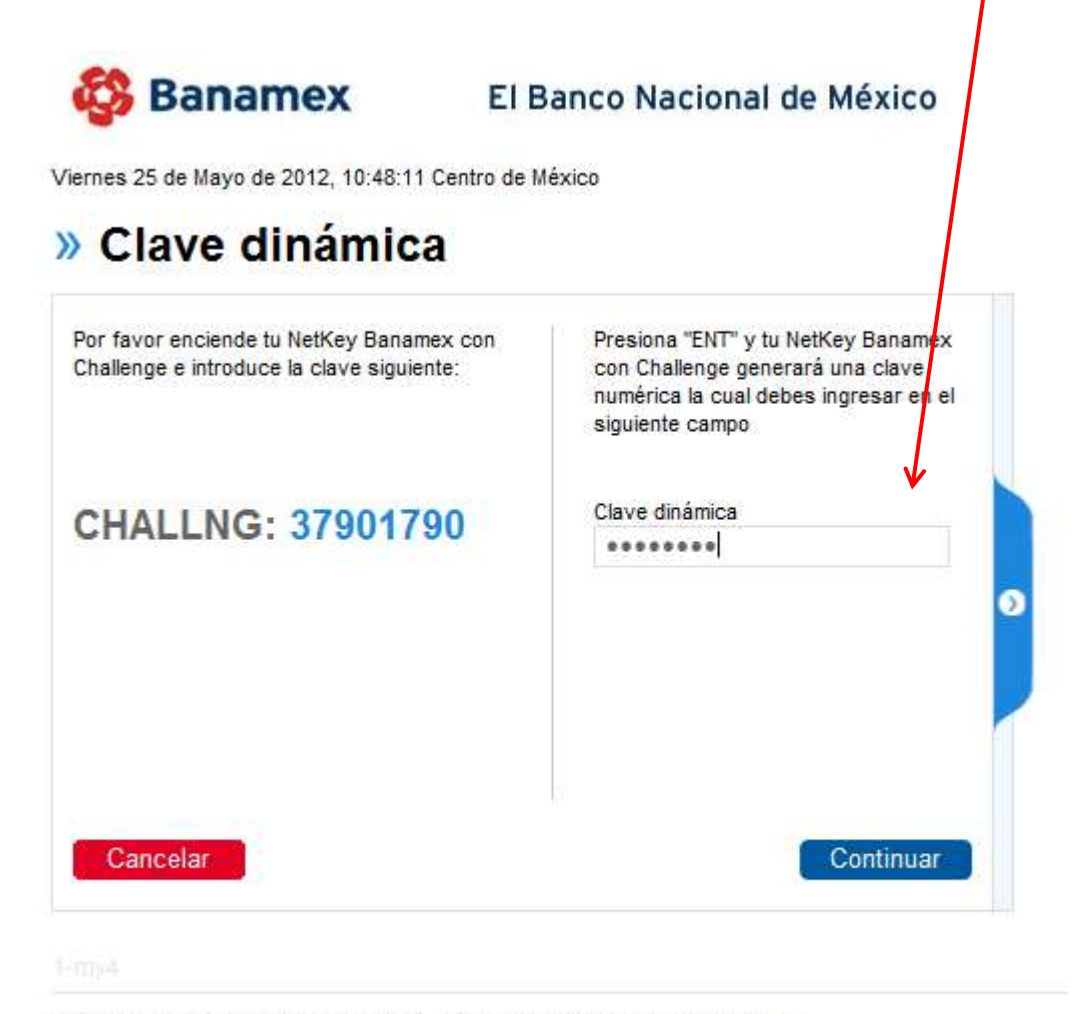

Todos los Derechos Reservados 1998 - 2012 Grupo Financiero Banamex, S.A. Para cualquier duda o aclaración comunícate con nosotros al Tel. 1226 3990 ó 01 800 110 3990

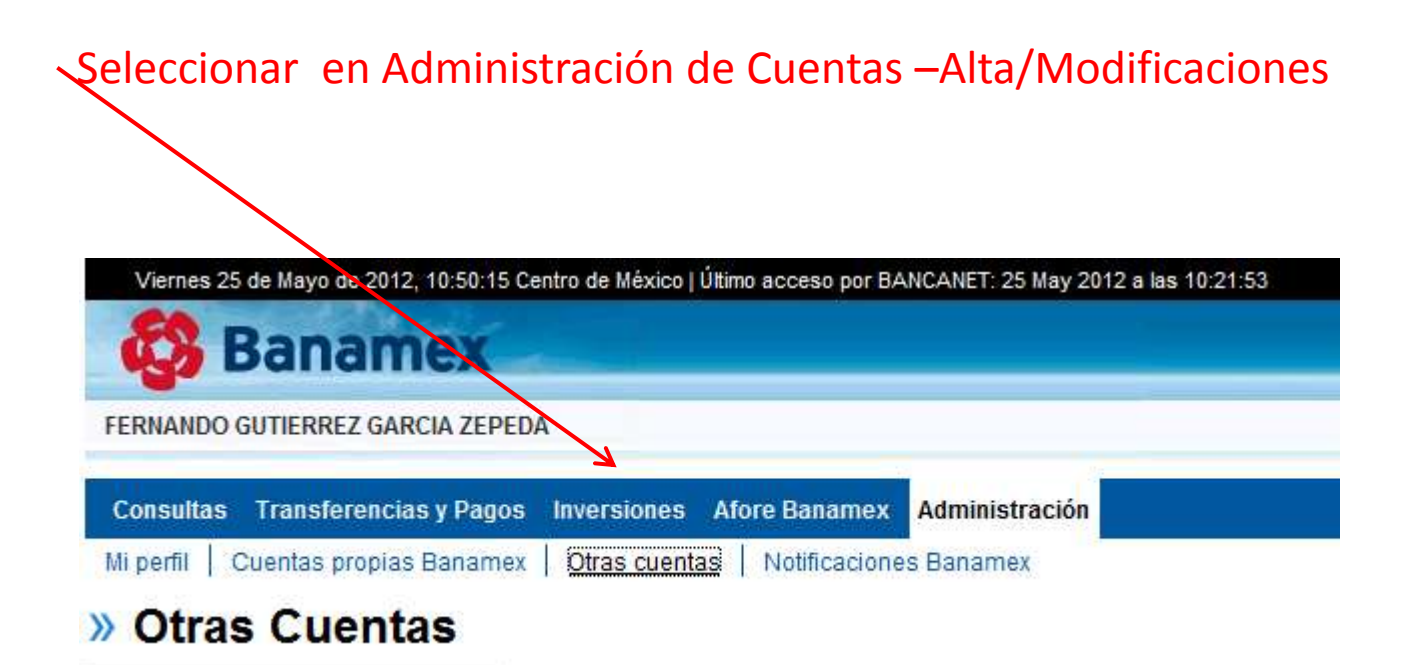

# Seleccionar en Banco SIST Trans y PAGOS y seleccionar cuenta CLABE

| Alta de otras cuentas                                                             |                    |                            |                             |  |  |
|-----------------------------------------------------------------------------------|--------------------|----------------------------|-----------------------------|--|--|
| 📃 Cuentas bancarias                                                               |                    |                            |                             |  |  |
| Selecciona el banco, indica los datos del alta y da clic en<br>Datos de la quenta | "Continuar".       |                            |                             |  |  |
| Banco<br>SIST TRANSF Y PAGOS                                                      |                    |                            |                             |  |  |
| Tipo de persona                                                                   |                    |                            |                             |  |  |
| Persona física                                                                    |                    | Persona moral              | Persona moral               |  |  |
| Razón social                                                                      |                    |                            |                             |  |  |
| COLEGIO X                                                                         |                    |                            |                             |  |  |
| Tipo de cuenta<br>© Cuenta CLABE                                                  |                    | Tarjeta de Débito          |                             |  |  |
| CLABE Interbancaria                                                               | Alias de la cuenta |                            | Importe máximo por pago MXN |  |  |
| 6461801041XXXXXXX                                                                 | Pago               |                            | 10000                       |  |  |
| Datos del beneficiario (Opcionales)                                               |                    |                            |                             |  |  |
| RFC ó CURP del Beneficiario                                                       |                    | Correo electrónico del ben | eficiario                   |  |  |
| GUGFXXXXXX                                                                        | t                  |                            | fgutierrez@stpmex.com       |  |  |
|                                                                                   |                    |                            |                             |  |  |
| Indicar la cuenta CLABF In                                                        | dividual proporci  | onada para ust             | ed de 18 dígitos que        |  |  |
|                                                                                   | inicia con 6       | 546                        |                             |  |  |

# Confirmación del Alta de la cuenta

#### Alta de otras cuentas

Confirma los datos del alta para su aplicación.

| Cuentas bancarias | Banco                               | SIST TRANSF Y PAGOS   |
|-------------------|-------------------------------------|-----------------------|
|                   | Tipo de persona                     | Moral                 |
|                   | Razón social                        | COLEGIO X             |
|                   | Tipo de cuenta                      | Cuenta CLABE          |
|                   | CLABE Interbancaria                 | 6461801041            |
|                   | Alias de la cuenta                  | Pago                  |
|                   | Importe máximo por pago             | \$10,000.00           |
|                   | Correo electrónico del beneficiario | fgutierrez@stpmex.com |
|                   |                                     |                       |

Regresar

Aceptar

# Autenticación mediante dispositivo electrónico

#### Clave Dinámica

Si tus datos son correctos, por favor enciende tu NetKey Banamex con Challenge e introduce la clave siguiente:

### CHALLNG: 95867988

Presiona "ENT" y tu NetKey Banamex con Challenge generará una clave numerica la cual debes ingresar en el siguiente campo para continuar tu operación.

Clave Dinámica

•••••

Cancelar

Continuar

# Confirmación de la Alta de Cuentas

#### Alta de otras cuentas

Tu alta ha sido aplicada con el número de autorización 73660011.

Favor de esperar 30 minutos para que la cuenta quede activada.

| Cuentas bancarias                                                                                                    | Banco                               | SIST TRANSF Y PAGOS   |  |
|----------------------------------------------------------------------------------------------------|-------------------------------------|-----------------------|--|
|                                                                                                    | Tipo de persona                     | Moral                 |  |
|                                                                                                    | Razón Social                        | COLEGIO X             |  |
|                                                                                                    | Tipo de cuenta                      | Cuenta CLABE          |  |
|                                                                                                    | CLABE Interbancaria                 | ***012                |  |
|                                                                                                    | Alias de la cuenta                  | Pago                  |  |
|                                                                                                    | Importe máximo por pago             | \$10,000.00           |  |
|                                                                                                    | Correo electrónico del beneficiario | fgutierrez@stpmex.com |  |
| *Las cuentas incorporadas a las que NO realices un depósito en un plazo de 1 año, serán dadas de baja<br>en forma automática y deberás incorporarlas nuevamente. |                                     |                       |  |

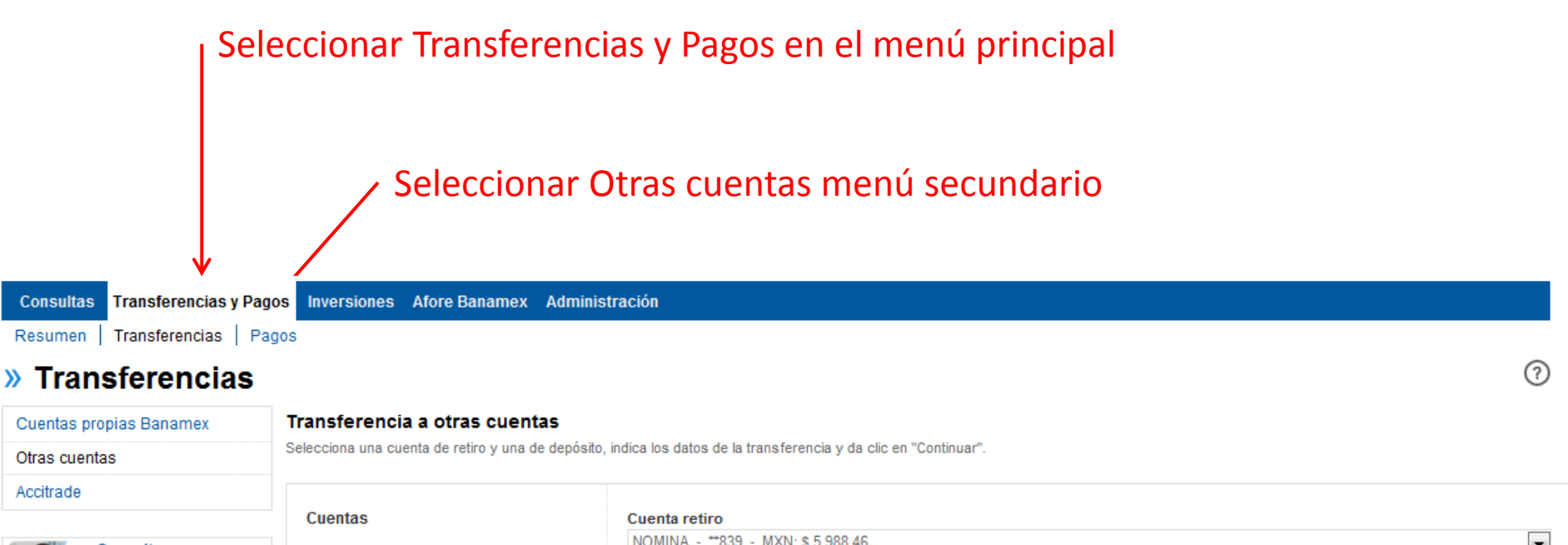

|                           |                                                    | Guontus                      | Cucharcaro                                            |   |
|---------------------------|----------------------------------------------------|------------------------------|-------------------------------------------------------|---|
| Consultas                 |                                                    |                              | NOMINA - **839 - MXN: \$ 5,988.46                     | • |
| - Sil                     | Conoce la nueva forma<br>de consultar tus cuentas. |                              | Cuenta depósito o beneficiario                        |   |
| Contraction of the second |                                                    |                              | Selecciona una opción                                 | - |
|                           | Entérate aquí >                                    |                              | Selecciona una opción                                 |   |
|                           |                                                    |                              |                                                       |   |
| ¿Qué des                  | eas hacer?                                         |                              |                                                       |   |
| » Ver histo               | rial de Banca                                      |                              |                                                       |   |
| Electrónica               |                                                    |                              |                                                       |   |
| Dar da al                 | a una quanta                                       | Datos de la<br>transferencia | SIST TRANSF Y PAGOS - Pago - MXN - **0012 - COLEGIO X |   |
| » Dar de al               | a una cuenta                                       | lanorenena                   |                                                       | _ |
|                           |                                                    |                              | 1                                                     |   |
|                           |                                                    |                              |                                                       |   |
|                           |                                                    |                              |                                                       |   |

Seleccionar la cuenta dada de alta

Si tuviera algún problema con la alta de la cuenta, favor de comunicarse a su Banco y solicitar ayuda al personal de la Banca electrónica.

O a los teléfonos de STP que están en la página www.stpmex.com